İŞKUR AYLIK DEVAMSIZLIK ÇİZELGESİNİ DOLDURMA

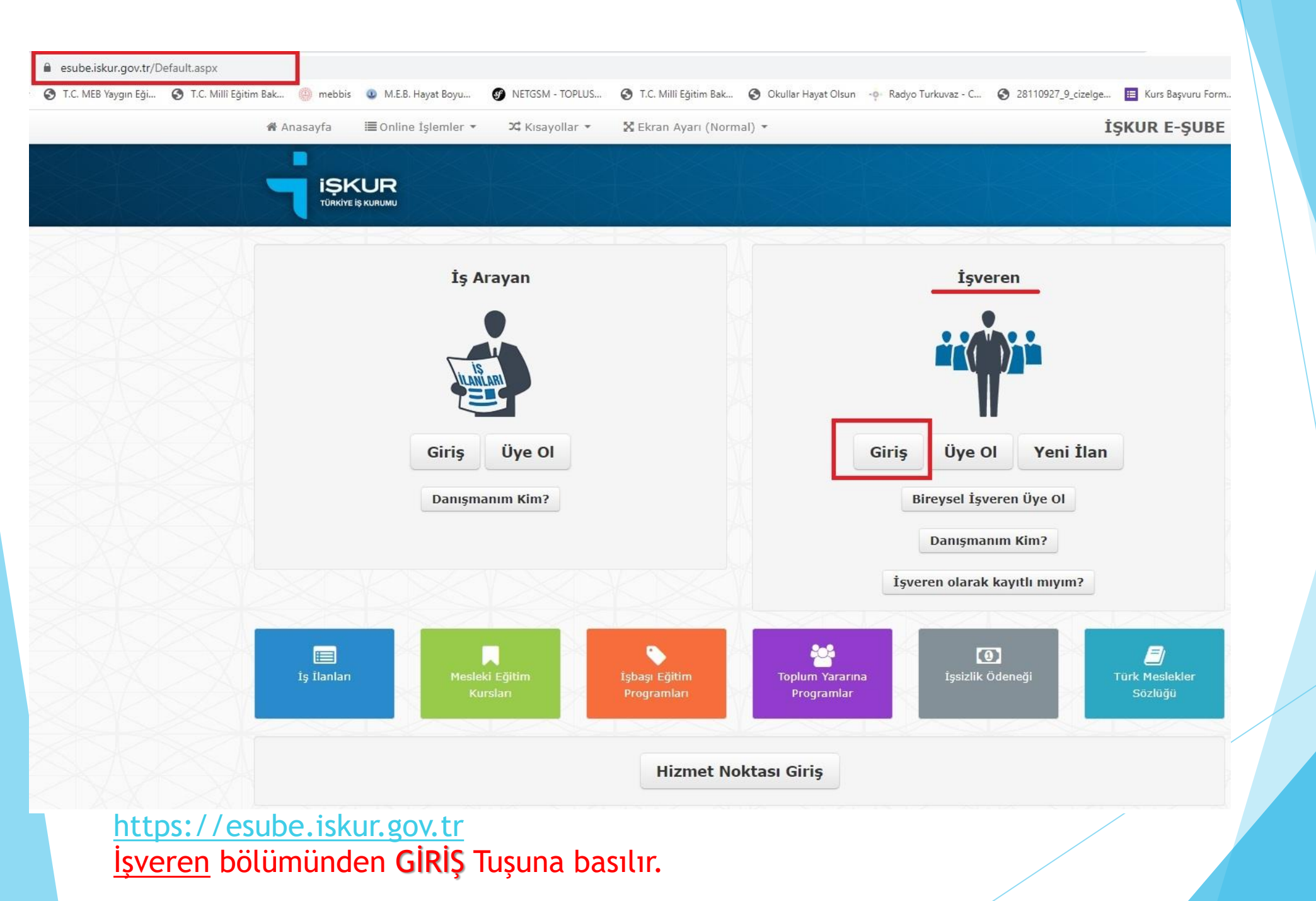

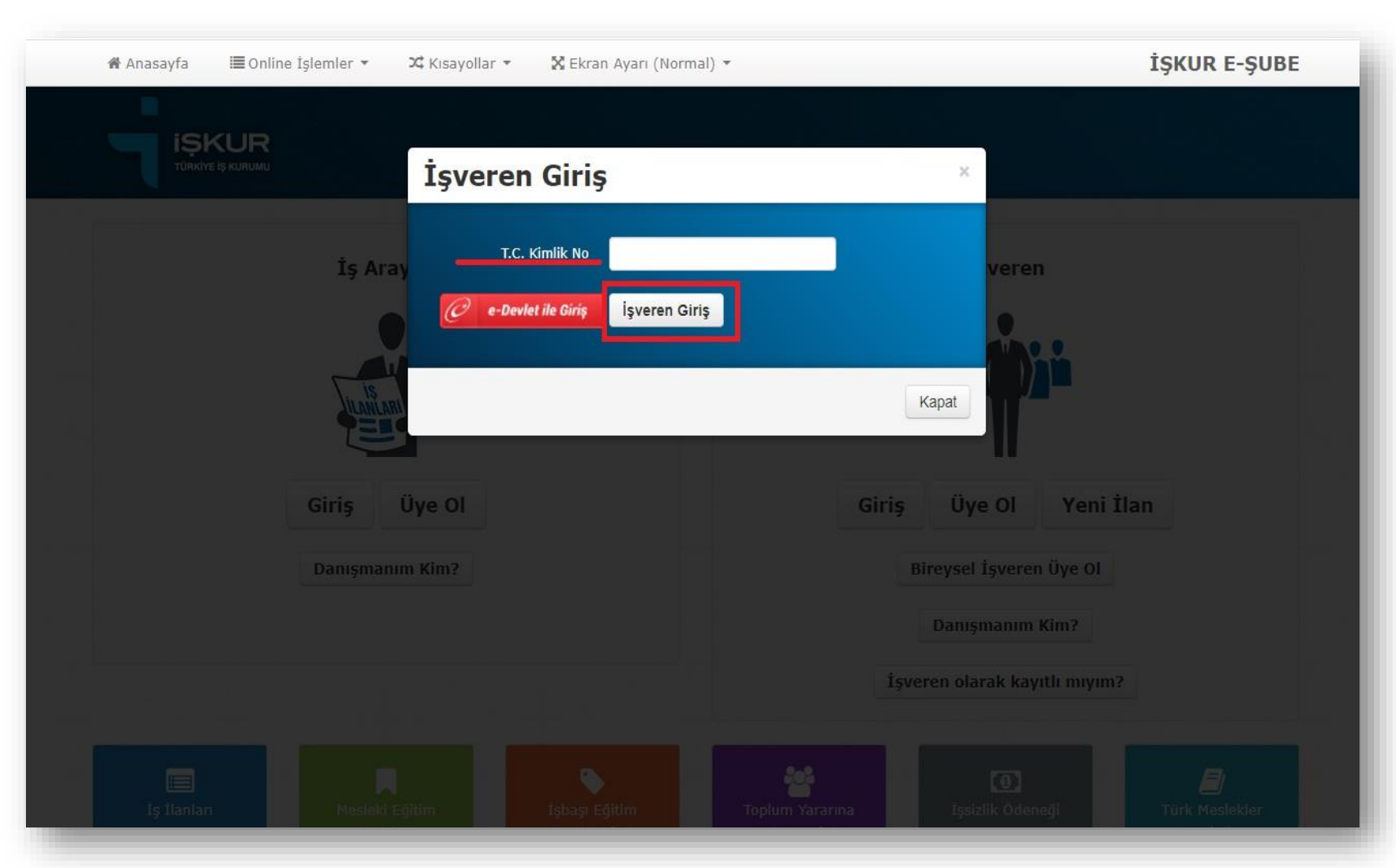

İşveren giriş bölümüne Eğiticinin T.C. No ile Giriş yapılır.

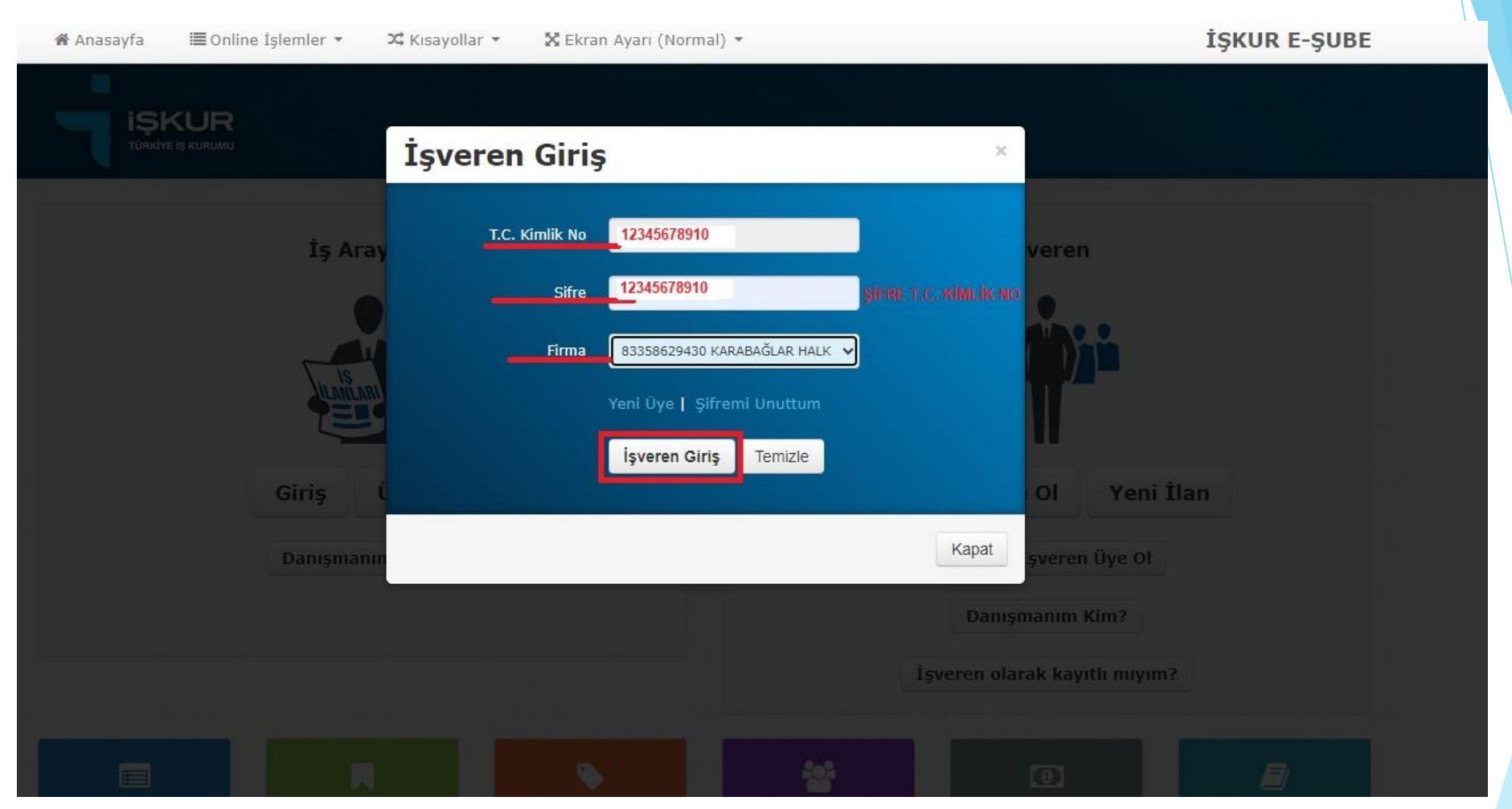

\* T.C. Kimlik No ve Şifreye (11 Haneli T.C. Kimlik numaranız) girilip Firma bölümüne (Halk Eğitimi Merkezi ) seçilir İşveren **Giriş** tuşuna basılır.

| 🖀 Anasayfa 📃 🔲 Onlin                   | e İşləmler 🔹 🛛 🕮 Kısay  | vollar 🝷 🛛 🗙 Ekran Ayarı (Norm         | ial) 🔹 🦀 Danışmanım Kim    | ? İŞKUR E-ŞU                                   |
|----------------------------------------|-------------------------|----------------------------------------|----------------------------|------------------------------------------------|
| iSk ≣işve                              | rayan 🕨                 |                                        | <b>İşveren</b> - 833586294 | 30 - KARABAĞLAR HALK EĞİTİMİ MERKEZİ MÜDÜRLÜĞÜ |
|                                        | s/Programlar 🛛 🕨        | 🔳 İEP Başvuru İşlemleri                |                            | 🔿 Sistemden Ç                                  |
| i≣ Kull                                | anıcı İşlemleri 🛛 🕨     | 🗏 Kurs/Program Bilgileri               |                            |                                                |
| Kurs Bilgileri                         | lekler Sözlüğü 🛛 🕨 🕨    | Kursiyer Geçmiş Bilgisi<br>Sorgulama   |                            | Kurs Bilgileri İşlen                           |
| Kurs Yöneticisi                        | Kurs Bilgileri          | Sorgulama                              |                            |                                                |
| Kurs Detay                             | Bu ekrandaki aktif alan | lar sorgulama amaçlıdır, değiştirileme | Z                          |                                                |
| Kursiyer İşlemleri                     | Kurs Numarası :         |                                        | Meslek :                   | Üç Harf Giriniz.                               |
| Katılımcı Yaptırım                     | i : (                   | Türkiye 🗸                              | İlçe :                     | ~                                              |
| İşlemleri                              | Cinsiyet :              | ~                                      | Kurs Türü :                | ~                                              |
| Kurs Meslek Güncelle                   |                         |                                        |                            |                                                |
| Kurs Zaruri Ödenek                     |                         |                                        | Oğrenim Durumu :           | · · · · ·                                      |
| Farkı Hesaplama                        | Başlangıç Tarihi :      |                                        | Bitiș Tarihi :             |                                                |
| Hizmet Sağlayıcı<br>Yaptırım İşlemleri | Alt Yaş Sınırı :        |                                        | Üst Yaş Sınırı :           |                                                |
| Kurs Sonlandırma                       |                         |                                        |                            |                                                |
| Kurs İstihdam                          |                         |                                        |                            |                                                |
| IEP Kabul                              |                         |                                        |                            |                                                |

Online İşlemler Bölümünden - Kurs programları / Kurs program bilgileri seçilir

| 倄 Anasayfa 🛛 🗮 Onlin                       | e İşlemler 👻 🔀 Kısı    | ayollar 🔹 🕺 Ekran Ayarı (No             | rmal) 🔻 🔺 Danışmanım Kin   | 1 ?                           | İŞKUR E-ŞUBE              |
|--------------------------------------------|------------------------|-----------------------------------------|----------------------------|-------------------------------|---------------------------|
|                                            |                        |                                         | <b>İşveren</b> - 833586294 | 130 - KARABAĞLAR HALK EĞİTİMİ | İ MERKEZİ MÜDÜRLÜĞÜ adına |
|                                            |                        |                                         |                            |                               | A Sistemden Çıkış         |
| Kurs Bilgileri                             | Ara Temizle            |                                         |                            |                               | Kurs Bilgileri İşlemleri  |
| Kurs Kriterleri                            |                        | _                                       | _                          | _                             |                           |
| Kurs Yöneticisi                            | Kurs Bilgileri         |                                         |                            |                               | 0                         |
| Kurs Detay                                 | Bu ekrandaki aktif ala | nlar sorgulama amaçlıdır, değiştirile   | mez                        |                               |                           |
| Kursiyer İşlemleri                         | Kurs Numarası :        | I İŞKURA AİT PORTAL<br>NUMARASI YAZILIR | Meslek :                   |                               | Üç Harf Giriniz.          |
| Katılımcı Yaptırım<br>İslemleri            | iı :                   | Türkiye 🗸                               | ilçe :                     | ~                             |                           |
| Kurs Meslek Güncelle                       | Cinsiyet :             | *                                       | Kurs Türü :                |                               | ~                         |
| Kurs Zaruri Ödenek                         | :                      |                                         | Öğrenim Durumu :           | ¥ .                           | ~                         |
| Farkı Hesaplama                            | Başlangıç Tarihi :     |                                         | Bitiş Tarihi :             |                               |                           |
| Hizmet Sağlayıcı<br>Yaptırım İşlemleri     | Alt Yaş Sınırı :       |                                         | Üst Yaş Sınırı :           |                               |                           |
| Kurs Sonlandirma                           |                        |                                         |                            |                               |                           |
| Kurs İstihdam                              |                        |                                         |                            |                               |                           |
| IEP Kabul                                  |                        |                                         |                            |                               |                           |
| Etmeyenler                                 |                        |                                         |                            |                               |                           |
| Kursiyer Zaruri<br>Ödenek<br>Yatmayacaklar |                        |                                         |                            |                               |                           |
| Kursiyer İşe İlk Adım<br>İşlemler          |                        |                                         |                            |                               |                           |

Kurs bilgileri bölümünde İŞKUR'a ait Portal numarası kurs numarası bölümüne yazılır ve ARA tuşuna basılır. (DİKKAT buraya e-yaygın kurs no yazılmaz)

| 🖀 Anasayfa 📲                    | ∎ Online | İşlemler 🔻    | C KI       | sayollar 🔻      | 🔀 Ekrai      | n Ayarı (Nor        | mal) 👻                      | 🍰 Danışı          | nanım Kim ?                 |               |                            | İŞK                       | UR E-ŞUE                   |
|---------------------------------|----------|---------------|------------|-----------------|--------------|---------------------|-----------------------------|-------------------|-----------------------------|---------------|----------------------------|---------------------------|----------------------------|
|                                 |          |               |            |                 |              |                     |                             | İşveren -         | 83358629430                 | - KARABAÒ     | ÍLAR HALK EĞİ              | fimi merkezi i            | MÜDÜRLÜĞÜ ad               |
| Kurs Bilgileri                  |          | İşlem Yapıla  | n Kurs :   | : 1013308 / MEK | /İSTİHDAM (  | GARANTÍSIZ -        | KARABAĞLAI                  | R / İşaret Dili T | ercümanı / 22.0             | 3.2021 - 26.  | 04.2021 / Devam            | Eden                      |                            |
| Kurs Kriterleri                 |          | Ara Temiz     | de         |                 |              |                     |                             |                   | 701 S12                     |               |                            | Kurs Bi                   | gileri İşleml              |
| Kurs Yöneticisi                 |          |               |            | 0               |              |                     |                             |                   | _                           |               | _                          | _                         |                            |
| Kurs Detay                      |          | Kurs Bil      | giler      | i               |              |                     |                             |                   |                             |               |                            |                           |                            |
| Cursiyer İşlemleri              | 2        | Bu ekrandak   | ti aktif a | lanlar sorgula  | ma amaçlıdı  | r, değiştiriler     | nez                         |                   |                             |               |                            |                           |                            |
| urs Meslek Günce                | lle      | Kurs Numar    | ası ;      | kursunuza a     | it portal no | 1                   | Mesle                       | k                 | :                           |               |                            | Ûç H                      | larf Giriniz.              |
| urs Zaruri Ödenel               | (        | İl            | :          | Türkiye         |              | ~                   | İlçe                        |                   | :                           |               | ~                          |                           |                            |
| arkı Hesaplama                  |          | Cinsiyet      | :          | Farketmez       | ~            | ,                   | Kurs                        | Γürü              | : MEK/IS                    | TİHDAM GAR    | ANTÍSIZ                    | ~                         |                            |
| urs Sonlandırma                 |          |               |            |                 |              |                     | Öğray                       | un Dummu          | · Okur Ya                   | zar           | × . 1                      | Yüksek Lisans             | ~                          |
| lurs İstihdam                   |          |               |            | (               |              |                     | Ogrei                       | iim Durumu        |                             |               |                            |                           |                            |
| Cursiyer Zaruri                 |          | Başlangıç Ta  | rihi :     | 22.03.20        | 21           |                     | Bitiş                       | [arihi            | : 26.04.                    | 2021          |                            |                           |                            |
| atmayacaklar                    |          | Alt Yaş Sınır | ı :        | 16              |              |                     | Üst Y                       | aş Sınırı         | : 70                        |               |                            |                           |                            |
| Kursiyer İşe İlk Adı<br>şlemler | m        | Kurs No       | iı i       | ilçe M          | leslek       | Başlangıç<br>Tarihi | Biti <del>s</del><br>Tarihi | Son<br>Başvuru    | Son Kursiye<br>Ekleme Taril | Statü         | Kurs Türü                  | Hizmet Sağ                | layıcı                     |
| Kurs İptal                      |          |               |            |                 |              |                     |                             | Tarihi            |                             |               |                            |                           |                            |
|                                 |          |               | ZMIR K     | (ARABAĞLAR      |              | 22.03.2021          | 26.04.2021                  | 17.03.2021        | 29.03.2021                  | Devam<br>Eden | MEK/İSTİHDAN<br>GARANTİSİZ | 1 KARABAĞLA<br>MERKEZİ MÜ | R HALK EĞİTİMİ<br>IDÜRLÜĞÜ |

Kurs numaranızı (İŞKUR portal numarası) girdikten sonra Kursiyer işlemleri bölümünde tıklanır

| 🕯 Anasayfa 🛛 🗮 Online         | e İşlemler 🔻 🛛 🕮 Kısayo | llar 🔹 🔀 Ekran Ayarı (Normal)     | <ul> <li>Banışmanım Kim ?</li> </ul>      | İSKUR E-SUBI                          |
|-------------------------------|-------------------------|-----------------------------------|-------------------------------------------|---------------------------------------|
| iski id                       |                         |                                   | <b>İşveren</b> - 83358629430 - KARABAĞLAI | R HALK EĞİTİMİ MERKEZİ MÜDÜRLÜĞÜ adın |
| TÜRKİYE İŞ KURUMU             |                         |                                   |                                           | A Sistemden Çıkış                     |
| tursiyer Seçme                | İşlem Yapılan Kurs :    | / MEK/ĪSTĪHDAM GARANTĪSĪZ - KARAB | AĞLAR / / 22.03.2021 - 26.04.2            | 2021 / Devam Eden                     |
| avet - Görüşme                | Kursiyer                | Bilgileri. Hoşgeldiniz.           |                                           |                                       |
| ursiyer Aday Listesi          |                         |                                   |                                           |                                       |
| ygunluk<br>nayı Verilmeyenler |                         |                                   |                                           |                                       |
| ursiyer Banka<br>esap         |                         |                                   |                                           |                                       |
| ni Devam Giriş<br>gileri      |                         |                                   |                                           |                                       |
| ırsiyer Ekle Çıkart           |                         |                                   |                                           |                                       |
| eri Dön                       |                         |                                   |                                           |                                       |

Kurs işlemleri Bölümünde / Yeni Devam Giriş Bilgileri bölümü Tıklanır

| om Vandan Kurr                                               | 1013308 / MEK/İSTİHDAM CARA                                                                                                    | NTISIZ - KARARAČI AR / İsərət Dili Tercüməni / 22.03.2021 - 26.04.2021 / Douen                                                                                                    | n Eden                                         |
|--------------------------------------------------------------|----------------------------------------------------------------------------------------------------|----------------------------------------------------------------------------------------------------|------------------------------------------------|
| em rapilan Kurs :                                            | 1013508 / MENISTINDAM GARA                                                                                                    | W11512 - KARADAGLAR / Işaret Dili Tercumanı / 22.05.2021 - 26.04.2021 / Devan                                                                                                    |                                                |
| i Dön Güncelle                                               | e Resmi Tatil Et Tatil İp                                                                                                    | tal Kursa Ara Ver Kursa Ara Ver İptal                                                                                                    | Kurs Devam İşleml                              |
| -                                                            |                                                                                                    |                                                                                                    |                                                |
| ursiyer Dev                                                  | vam Bilglieri                                                                                                    |                                                                                                    |                                                |
|                                                              |                                                                                                    | MART-2021                                                                                                    |                                                |
|                                                              |                                                                                                    |                                                                                                    |                                                |
|                                                              | Ау                                                                                                    | Ay Seç                                                                                                    | Kursa Geldi 2 V                                |
|                                                              |                                                                                                    |                                                                                                    |                                                |
|                                                              | 1 MART-2021<br>NISAN-2021                                                                                                    |                                                                                                    | Kursiyer Banka Ödeme Raporu                    |
| □ <u>Toplu Se</u> ç                                          | 1 MART-2021<br>NISAN-2021                                                                                                    |                                                                                                    | Kursiyer Banka Ödeme Raporu                    |
| <b>Toplu Seç</b><br>22 23                                    | 1 MART-2021<br>NISAN-2021                                                                                                    | 28 29 30 31                                                                                                    | Kursiyer Banka Ödeme Raporu                    |
| □ <mark>Toplu Sec</mark><br>22 23<br>□ <sup>Pzt</sup> □Sal □ | 1         MART-2021           NISAN-2021           24         25         26         27           Gar         Per         Cum         Cmt                                                                                                    | 28 29 30 31<br> PazPztSalÇar                                                                                                    | Kursiyer Banka Ödeme Raporu                    |
| Deplu Sec<br>22 23<br>Pzt Sal                                | 1         MART-2021<br>NISAN-2021           24         25         26         27           Gar         Per         Cum         Cmt           Gelmedi         0         0                                                                                                    | 28 29 30 31<br> Paz _Pzt _Sal _Çar<br><mark>Geldi Raporlu Resmi Tatil Ara Ver D</mark> evam Du                                                                                                    | Kursiyer Banka Ödeme Raporu<br>Irumu İşlenmedi |
| Deplu Sec<br>22 23<br>Pzt Sal                                | 1         MART-2021<br>NISAN-2021           24         25         26         27                                                                                                    | 28 29 30 31<br> Paz _Pzt _Sal _Çar<br>Geldi Raporlu Resmi Tatil Ara Ver Devam Du                                                                                                    | Kursiyer Banka Ödeme Raporu<br>ırumu İşlenmedi |
| Toplu Sec 22 23 Pzt Sal Kimlik No                            | 1         MART-2021<br>NISAN-2021           24         25         26         27                                                                                                    | 28 29 30 31<br> Paz Pzt Sal Çar<br>Geldi Raporlu Resmi Tatil Ara Ver Devam Du                                                                                                    | Kursiyer Banka Ödeme Raporu<br>ırumu İşlenmedi |
| Toplu Sec 22 23 Pzt Sal Kimlik No                            | 1 MART-2021<br>NISAN-2021<br>24 25 26 27<br>Gelmedi<br>Gelmedi<br>Kursiyer<br>FATMANUR                                                                                                    | 28       29       30       31         IPaz       Pzt       Sal       Çar         Geldi       Raporlu       Resmi Tatil       Ara Ver       Devam Du         Devam Durumu       2       22       23       24       25       26       27       28       29       30       31                                                                                                    | Kursiyer Banka Ödeme Raporu<br>ırumu İşlenmedi |
| Toplu Sec 22 23 Pzt Sal Kimlik No                            | 1       MART-2021<br>NISAN-2021         24       25       26       27         Car       Per       Cum       Cmt         Gelmedi       Gelmedi       0         Kursiyer         FATMANUR       Kursa Devam Ediyor                                                              | 28       29       30       31         paz       Pzt       Sal       Çar         Geldi       Raporlu       Resmi Tatil       Ara Ver       Devam Du         Devam Durumu       2       22       23       24       25       26       27       28       29       30       31                                                                                                    | Kursiyer Banka Ödeme Raporu<br>ırumu İşlenmedi |
| Toplu Sec 22 23 Pzt Sal Kimlik No                            | 1       MART-2021<br>NISAN-2021         24       25       26       27         Car       Per       Cum       Cmt         Gelmedi       Gelmedi       Gelmedi         Kursiyer         FATMANUR       Kursa Devam Ediyor         FUNDA       Kursa Devam Ediyor                 | 28       29       30       31         1Paz       Pzt       Sal       Car         Geki Raporlu       Resmi Tatil       Ara Ver       Devam Du         Devam Durumu         2       22       23       24       25       26       27       28       29       30       31         22       23       24       25       26       27       28       29       30       31                 | Kursiyer Banka Ödeme Raporu<br>ırumu İşlenmedi |
| Toplu Sec 22 23 Pzt Sal Kimlik No                            | 1       MART-2021         24       25       26       27         Gar       Per       Cum       Cmt         Gelmedi       Gelmedi       Gelmedi         Kursiyer         FATMANUR       Kursa Devam Ediyor         FUNDA       Kursa Devam Ediyor         GizEM I       GizEM I | 28       29       30       31         Paz       Pzt       Sal       Car         Geldi       Raporlu       Resmi Tatil       Ara Ver       Devam Du         Devam Durumu         2       22       23       24       25       26       27       28       29       30       31         022       023       024       025       026       027       028       029       030       031 | Kursiyer Banka Ödeme Raporu<br>ırumu İşlenmedi |

- 2-Öğrencinin devam durumu bölümünde günlere tik konulup
- 3-Devam durumuna koyulan tik işaretine göre seçilip
- 4-Güncelle bölümüne tıklanır.
- \*\* Hafta sonu ve tatil günleri boş geçilir.